## TouchPoint App | Set Up

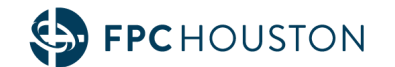

- 1. If you already have the FPC Houston app, click "Update" on the existing app.
- 2. If you do not already have the FPC Houston app, go to the app store, search "FPC Houston", and click "download".

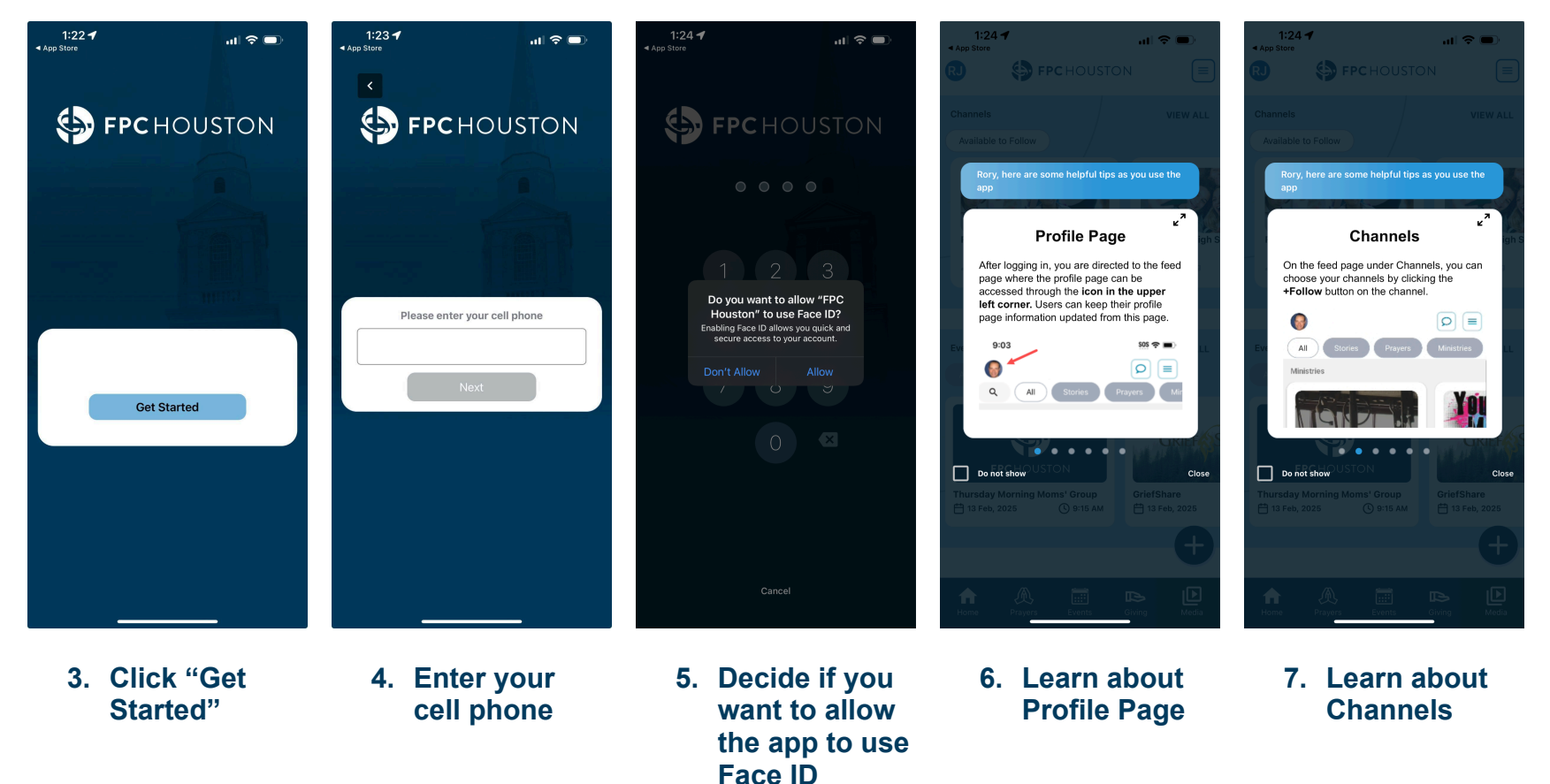

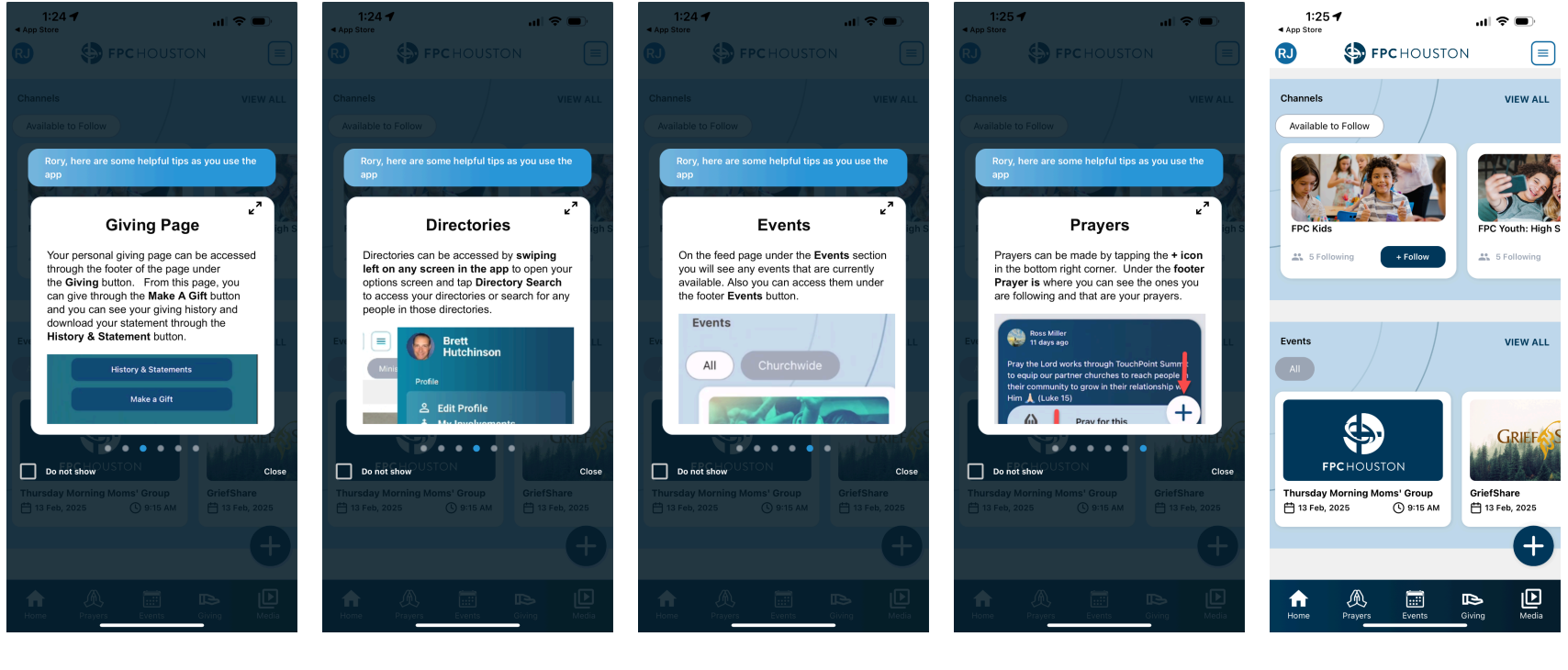

8. Learn about Giving Page

9. Learn about Directories

10. Learn about Events 11. Learn about Prayers 12. Begin using the app

## TouchPoint App | Use Features

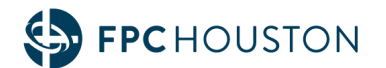

Note: Changes you make manually in the app will automatically update on the desktop site, and vice versa. You don't need to manually make the changes in both places.

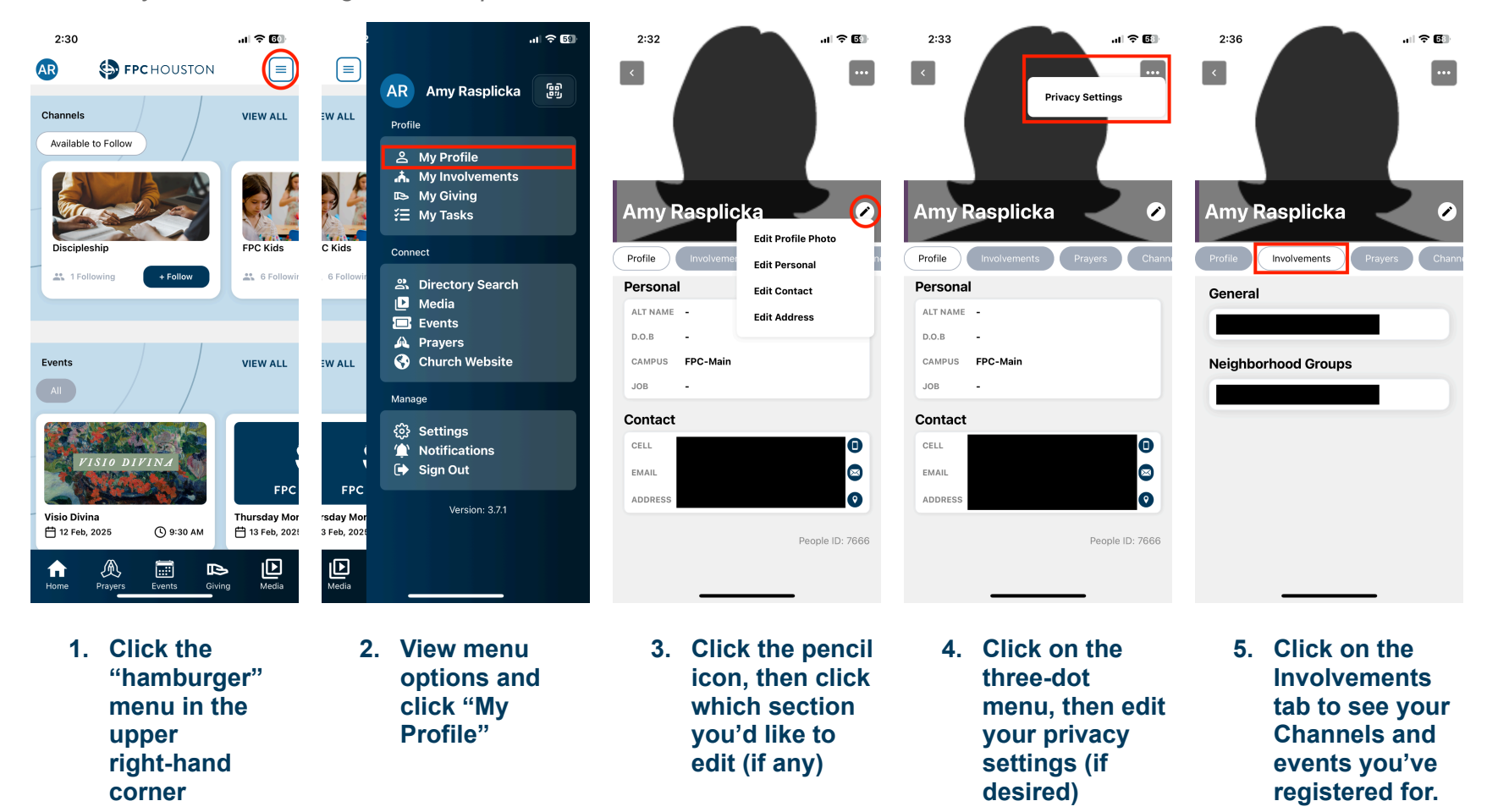

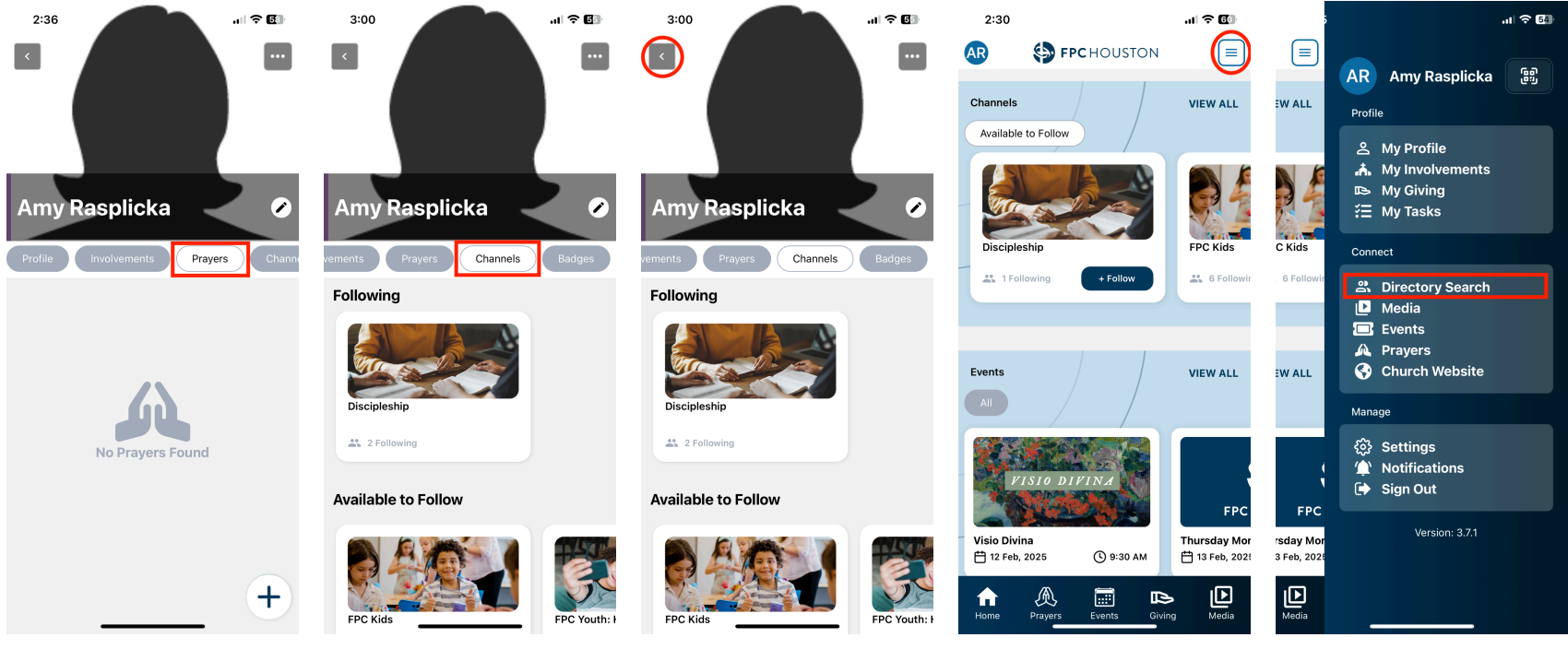

- 6. Click on the "Prayers" tab to see prayer requests you've submitted
- 7. Click on "Channels" and click "Follow" on applicable ministries
- 8. Click the "back" button
- 9. Click the "hamburger" menu in the upper right-hand corner
- 10. Click "Directory Search" Note: Your role within the FPC congregation determines whether you see no directory, a limited directory, or a full directory.

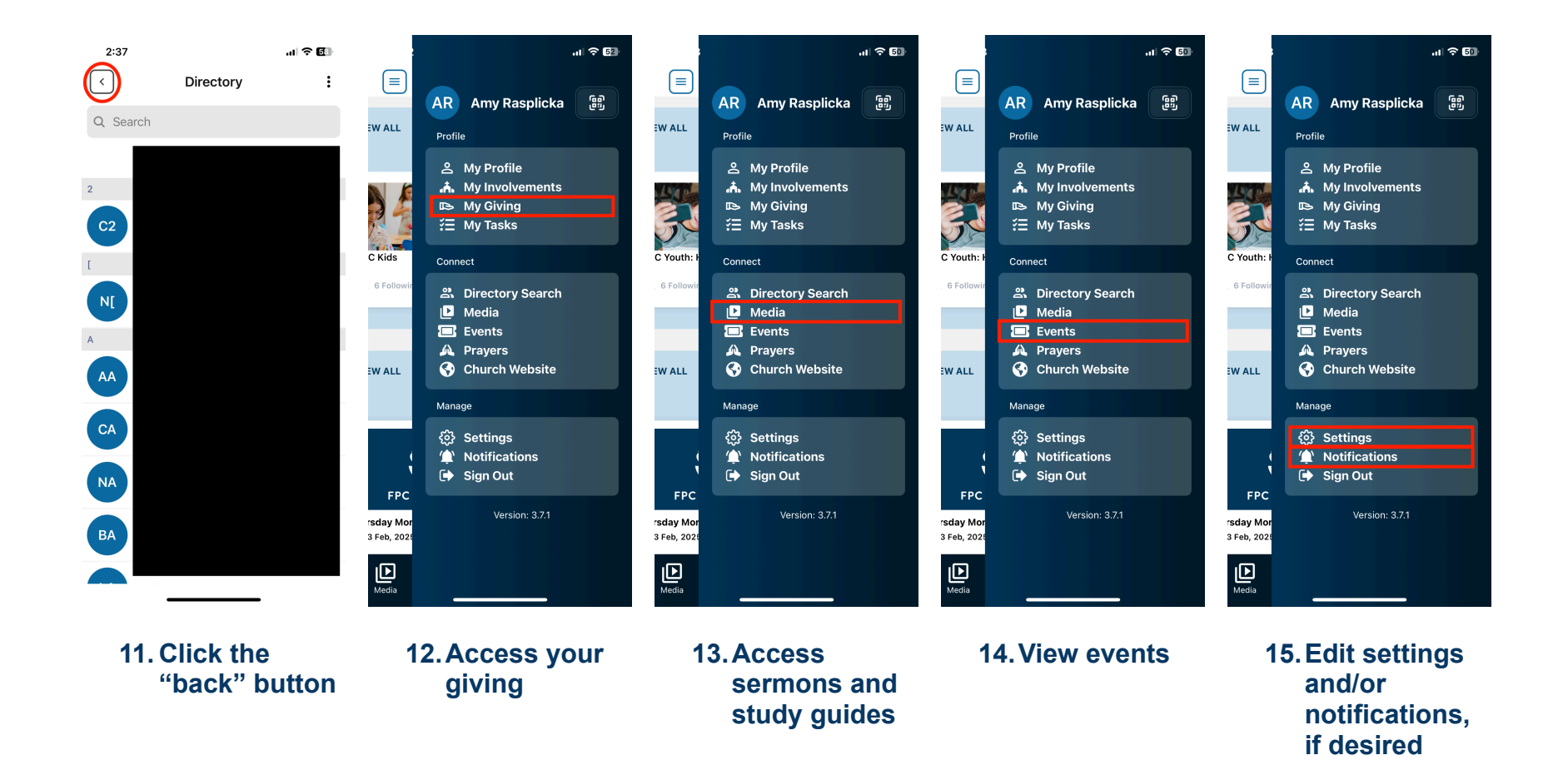